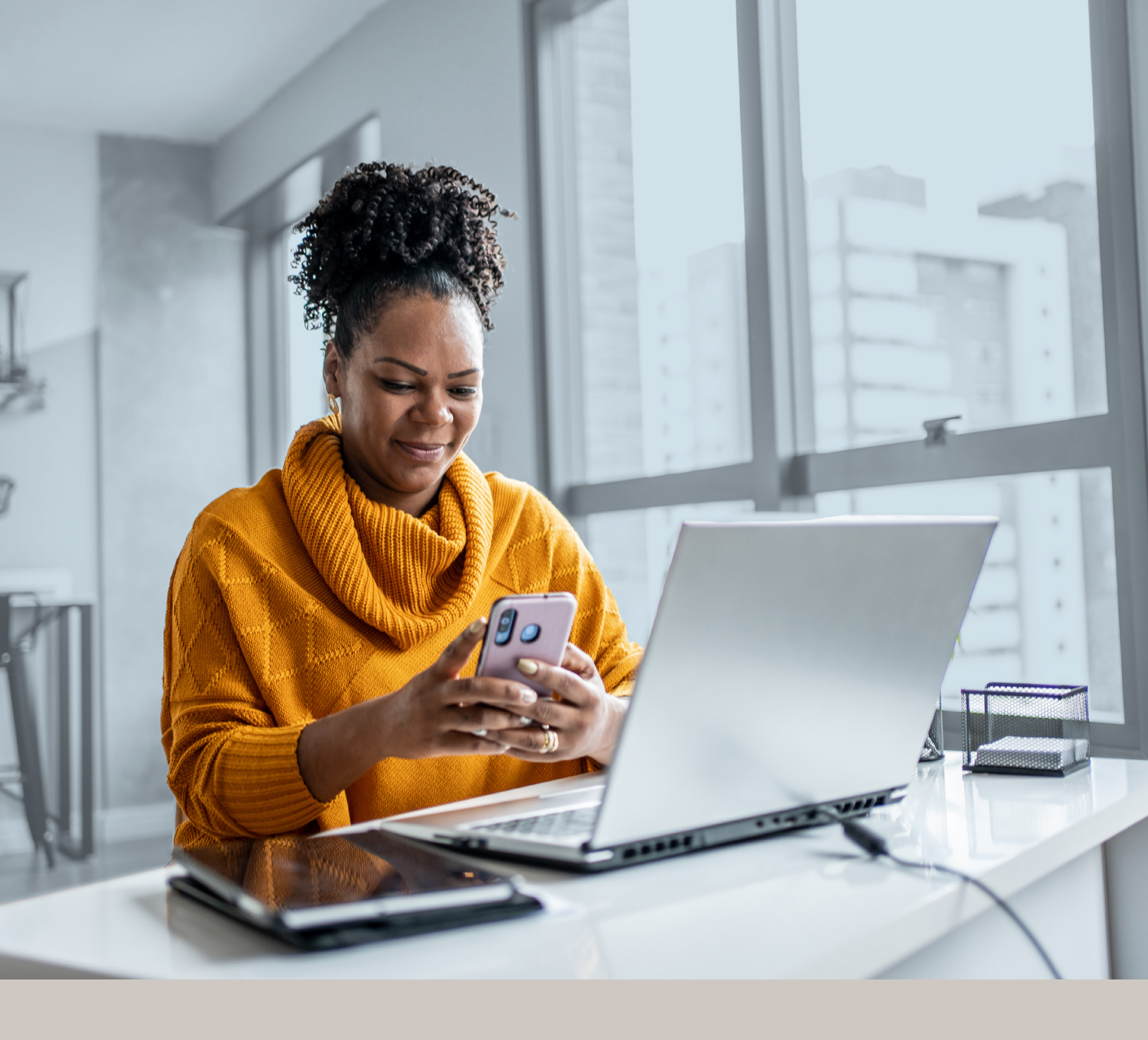

Hyundai Protection Program

# MULTI-FACTOR AUTHENTICATION (MFA)

SMS Authentication Method Installation Guide

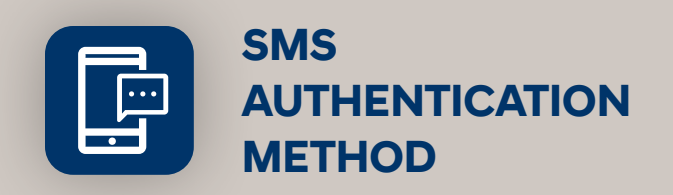

When you first log into UniFI or UniFI 2.0, you will be prompted to set up multi-factor authentication (MFA).

# SET-UP TAKES JUST A FEW MINUTES

# Step 1

When you click on the UniFl or UniFl 2.0 link, you will be redirected to the portal webpage, where you will be asked to enter your **Username\***.

| Username | ()     | The visual changes we have made in no way affect your online<br>experience. Sign in using your regular username and<br>password.<br>Multi-Factor Authentication is now active. <u>Click to learn more</u> |
|----------|--------|----------------------------------------------------------------------------------------------------|
| Next     | Userna | ime                                                                                                    |
|          |        | Next                                                                                                    |

# Step 2

Enter your Password\*.

| Θ                |      |   |
|------------------|------|---|
| Password         |      | 0 |
|                  | Next |   |
| Forgot password? |      |   |
| Back to sign in  |      |   |

\* If you are accessing UniFI or UniFI 2.0 form your (OEM/SSO) Portal, you will not need to put in your username and password. Your step 1 will start at step 3.

### Step 3

Click on the **Select** button in the Phone Authentication section.

| Securi<br>access   | ty methods help protect your account by ensuring only you have     |
|--------------------|--------------------------------------------------------------------|
|                    |                                                                    |
| Set up             | required                                                           |
| ×                  | Google Authenticator                                               |
| $\mathbf{\bullet}$ | Enter a temporary code generated from the Google Authenticator     |
|                    | Used for access                                                    |
|                    | Select                                                             |
|                    | Okta Verify                                                        |
| ୖ                  | Okta Verify is an authenticator app, installed on your phone, used |
|                    | to prove your identity                                             |
|                    |                                                                    |
|                    | Select                                                             |
| 0                  | Phone                                                              |
| 0                  | Verify with a code sent to your phone                              |
|                    | Used for access                                                    |
| $\rightarrow$      | Select                                                             |

#### Step 4

Next you will be asked to select the **Country** and enter the **Phone number** where you wish to receive your security code. Then click on **Receive a code via SMS**.

| Canada       |                        | * |
|--------------|------------------------|---|
| Phone number |                        |   |
| +1           |                        |   |
|              |                        |   |
|              | Receive a code via SMS |   |
|              |                        |   |
|              | Back                   |   |

#### Step 5

Once you have received the unique security code, you will need to **Enter the code** that is given to you and click **Next**.

#### Step 6

You have now completed the SMS Authentication set-up and will be taken back to the configuration page.

You can choose to set up an additional MFA method; or click on **Finish** to continue to your UniFI or UniFI 2.0 Portal.

| A coo      | le was sent to your phone . Enter the code below to verify.<br>Carrier messaging charges may apply. |
|------------|----------------------------------------------------------------------------------------------------|
| Enter Code | 9                                                                                                   |
|            |                                                                                                    |
| _          |                                                                                                    |
|            | Next                                                                                                |
| _          |                                                                                                    |
| (          | Back                                                                                                |

| Securit<br>access | ty methods help protect your account by ensuring only you have                                                                           |
|-------------------|----------------------------------------------------------------------------------------------------|
| Set up            | optional                                                                                                    |
| *                 | Google Authenticator<br>Enter a temporary code generated from the Google Authenticator<br>app<br>Used for access<br>Select               |
| C                 | Okta Verify<br>Okta Verify is an authenticator app, installed on your phone, used<br>to prove your identity<br>Used for access<br>Select |
|                   | Finish                                                                                                    |

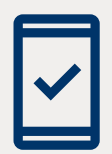

Going forward, when you log into the UniFI or UniFI 2.0 Portal, you may be **prompted to provide a unique security code**, which will be sent through SMS (text message).